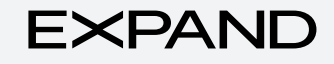

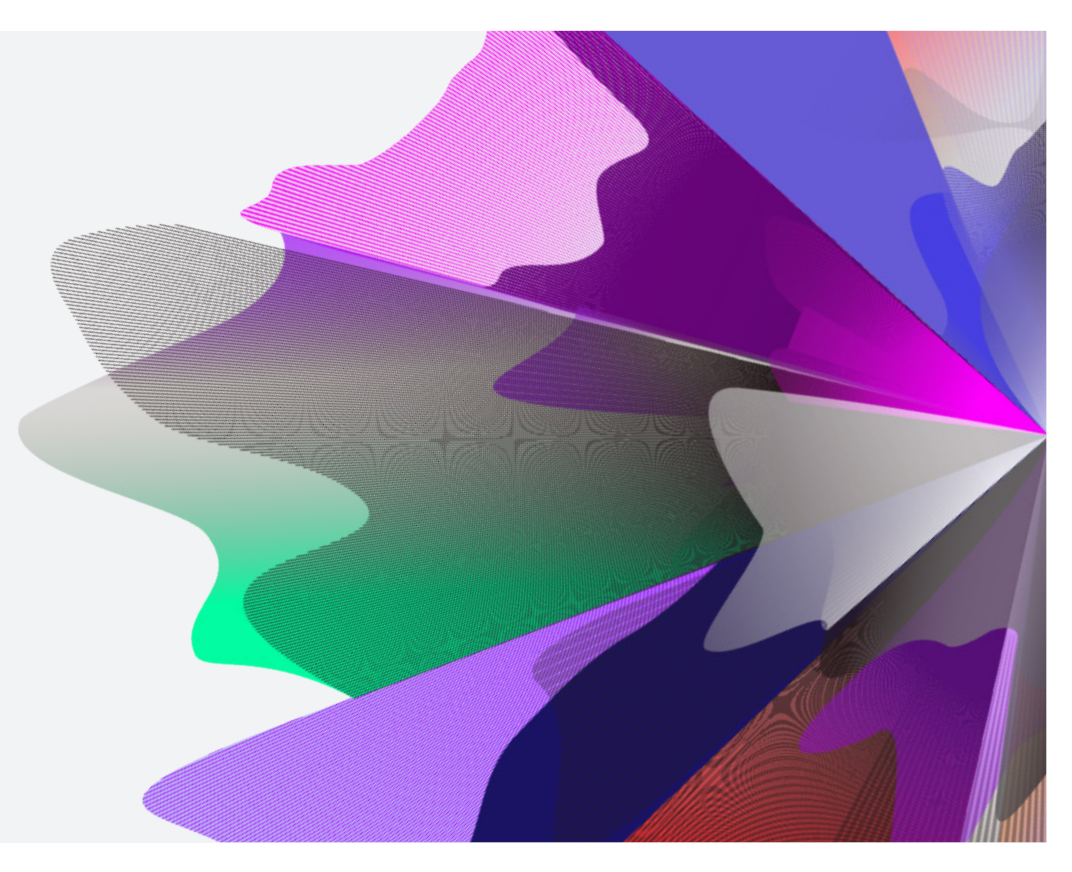

# Expand Functionality – Move Money: Withdrawals

September 2023 myexpand.com.au

## Move Money: Withdrawals

To make a withdrawal on an account, you can search for the account by name or number through **Your clients**.

**Your clients** is a way to both look at your entire account listing and utilise the categories at the top to filter down accounts for running reports and extracting data based on your search criteria.

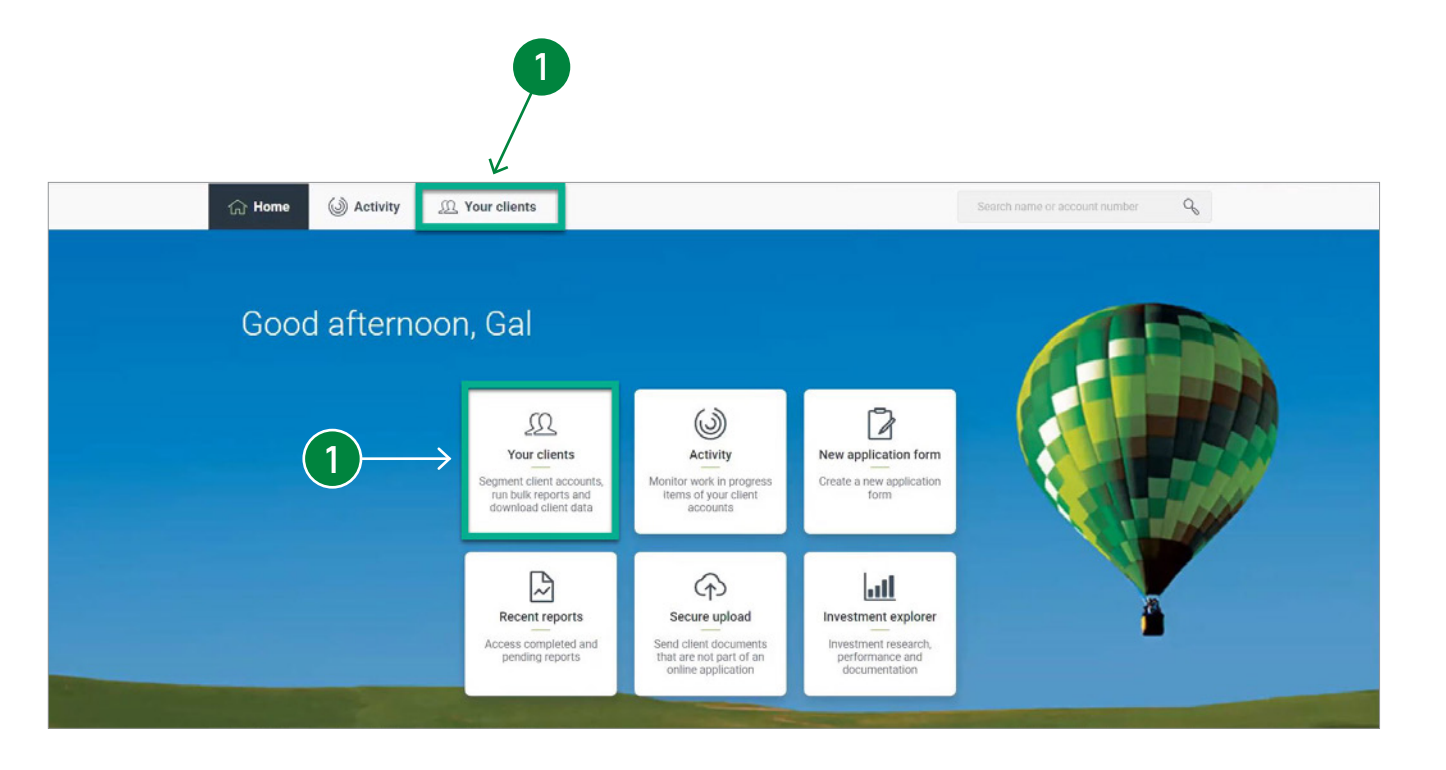

HINT: If there is insufficient

# Move Money: Withdrawals (cont.)

From the Move money page, click on the *Make a withdrawal* button.

- 3 A Withdrawal details side panel will display to enter the withdrawal amount and type net or gross. Once the checkbox for terms and conditions is selected, click on the *Submit* button to complete the request.
  - To finalise the withdrawal, enter your password and select **Confirm** to submit the request.

#### IMPORTANT:

- Only partial withdrawals are available to complete
  online.
- Adviser transaction authority must be enabled and a bank account must be on file for Super, Pension and Investments.
- For Super accounts, the client needs to meet a condition of release to make a withdrawal.
- For Investment accounts, regular withdrawals can be set up online.
- Minimum withdrawal amount is \$100.
- Withdrawals submitted before 2pm AEST that are less than 70% of the accounts liquid assets will be transferred on the same day and are generally available in the nominated bank account the following morning.
- Withdrawals that exceed 70% of the accounts liquid assets will be transferred once the proceeds of investment sells have been received. This may take up to 10 business days.

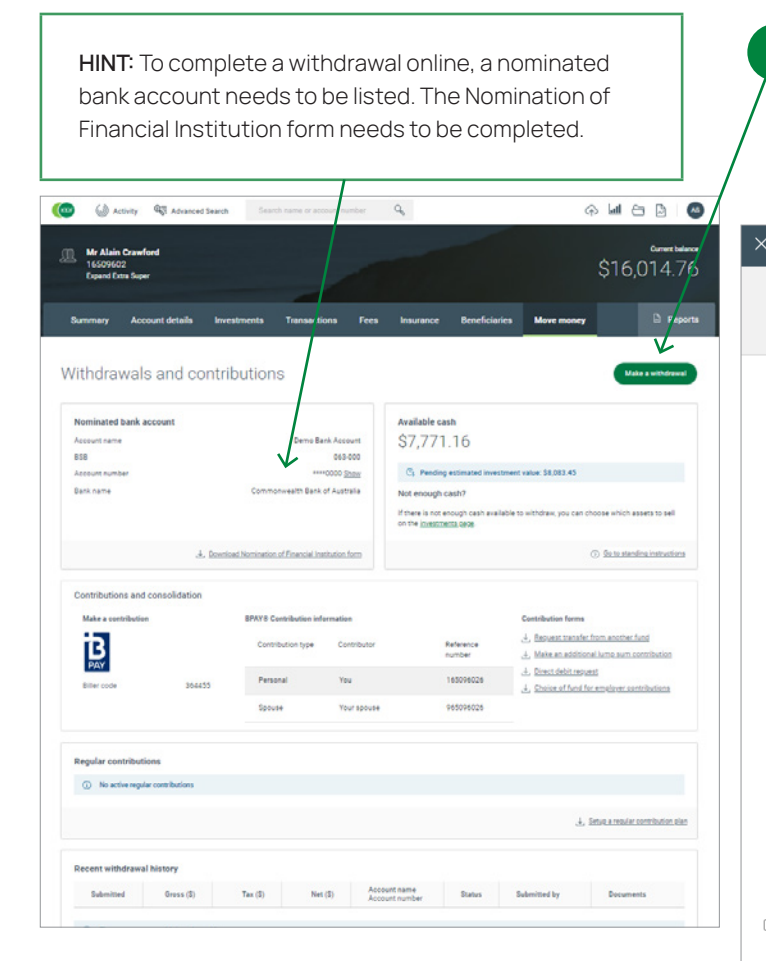

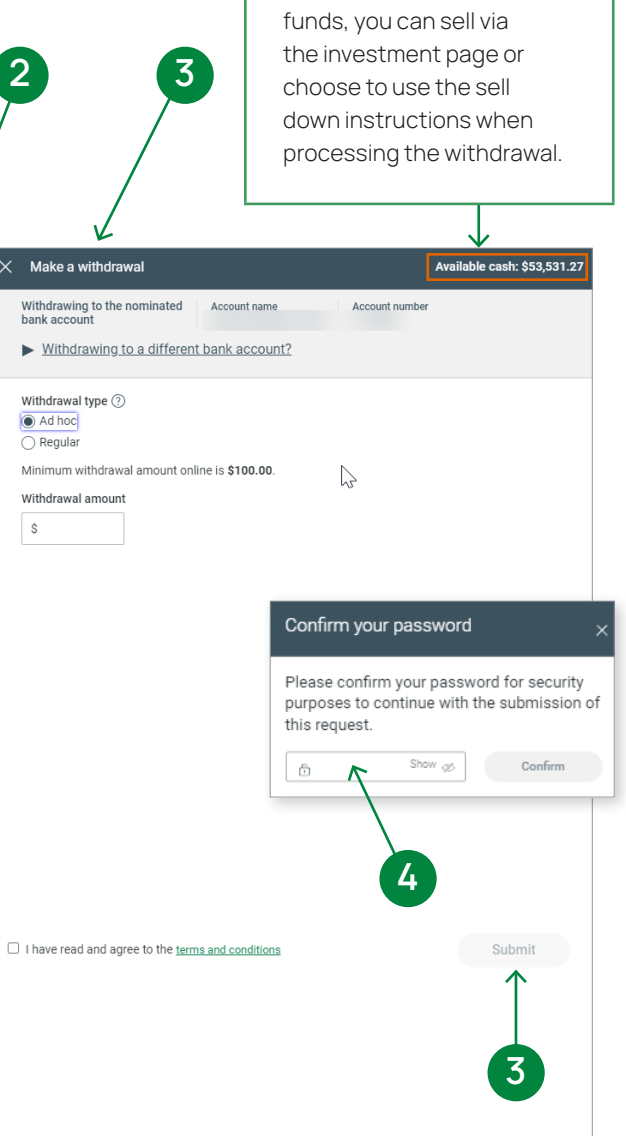

## Move Money: Withdrawals (cont.)

Once the withdrawal is submitted, the system will provide a confirmation.

5

- 6 The withdrawal confirmation can be generated by selecting the PDF link for the documents.
  - Details of the submitted withdrawal will be available in the *Recent Withdrawal History* section further down the Move Money page. It will also show in the *Activity Monitor – Investment Orders* tab.

- HINT: If a nominated bank account needs to be applied to the account, *download* and complete the *Nomination of Financial Institution* form. The signed forms can be uploaded via the *Secure Document Uploader*.
- For full withdrawals/account closures, we require a withdrawal form signed by the client which can be uploaded using the Secure Document Uploader.

| $\rightarrow$                                                                                                    |                                                                                                    |
|----------------------------------------------------------------------------------------------------|----------------------------------------------------------------------------------------------------|
| Your withdrawal has been submitted                                                                                                    | Your withdrawal has been submitted                                                                                                    |
| Pay to Crawford, Alain<br>Amount S2,000,00<br>Submitted 9 May 2023<br>12:34 AM AEST<br>Submitted by Adviser Smarts<br>Allow automatic top up No<br>Documents <u>Withdrawal request</u><br><u>confirmation.pdf</u>                      | Account name Crawford, Alain<br>Account number 16509602<br>Product name Expand Extra Super<br>Amount 52,000,00<br>Payee Demo Bank Account<br>Date submitted 09 May 2023<br>Time submitted 12:34 AM (AEST)<br>Requested by Adviser Smarts<br>Autosell No<br>Proceeds from a withdrawal submitted prior to 14:00 AEST* will be |
| Proceeds from a withdrawal submitted prior to 14.00 AESIT* will be<br>transferred on the same day and will generally be available in the<br>nominated bakk account by the following moming.<br>*Excluding public holidays and weekends | transferred on the same day and will generally be available in the<br>nominated bank account by the following moming.<br>* Excluding public holidays and weekends                                                                                                    |

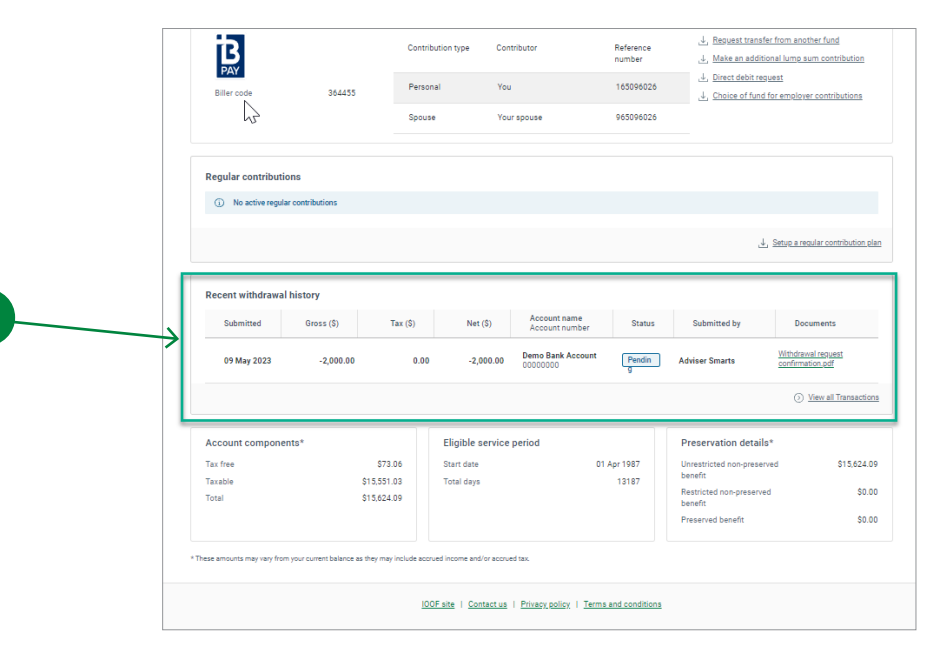

### Contact us

#### Postal address

Expand GPO Box 264 Melbourne VIC 3001

### Telephone

1800 517 124

### Email

clientfirst@myexpand.com.au advisoryrelationships@insigniafinancial.com.au

#### Website

myexpand.com.au

### Service Operator

Navigator Australia Limited ABN 45 006 302 987 AFSL 236466

Registered address Level 1, 800 Bourke Street Docklands VIC 3008

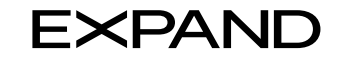

#### FOR ADVISER USE ONLY

This document is for financial adviser use only and it is not to be distributed to clients. This document has been prepared and issued on behalf of IOOF Investment Management Limited, ABN 53 006 695 021, AFSL 230524 (IIML) and Navigator Australia Limited (NAL), ABN 45 006 302 987, AFSL 236466. IIML is the Trustee of the IOOF Portfolio Service Superannuation Fund, ABN 70 815 369 818. NAL is the Service Operator of each Investor Directed Portfolio Service. IIML and NAL are part of the Insignia Financial Group of Companies (comprising Insignia Financial Ltd 49 100 103 722 and its subsidiaries). The information in this document has been given in good faith and has been prepared based on information believed to be accurate and reliable at the time of publication.